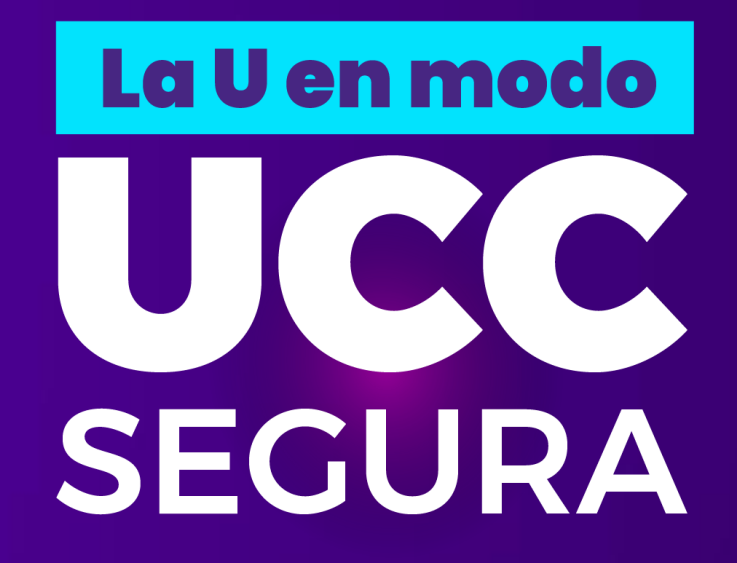

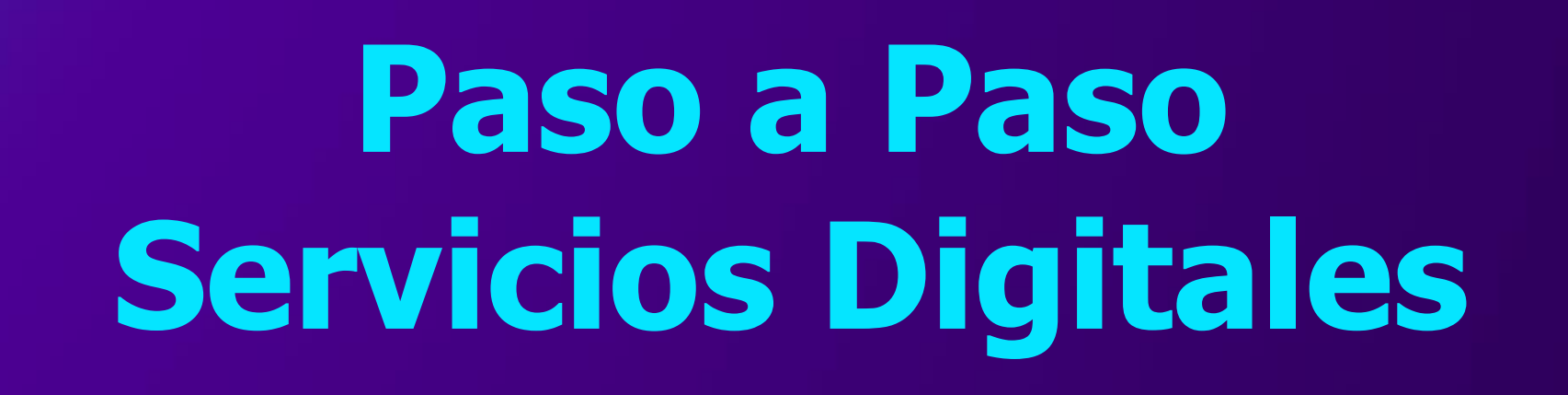

# Recuperación de contraseña

Si tienes alguna duda o inconveniente comunícate a la línea nacional **018000 420101** 

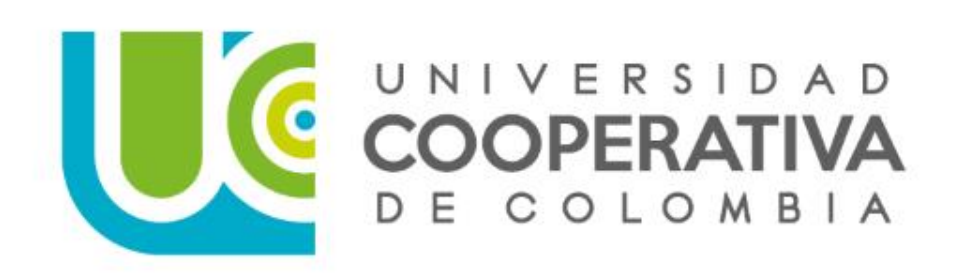

Ingresa a la plataforma **IDENTIFÍCATE** desde el portal web institucional, en la página de **Servicios Digitales.** 

Luego, debes dar clic en la opción, <u>"¿Has olvidado la</u> contraseña?"

|                                                                                                    | Exercised and a second and a second and a se |
|----------------------------------------------------------------------------------------------------|----------------------------------------------------------------------------------------------------|
|                                                                                                    | Identificate       geimmy vallejo         Contraseña       000000000000000000000000000000000000                                                                                                    |
|                                                                                                    | Copyright © 2001, 2015, Oracle y/o sus filiales. Todos los derechos reservados                                                                                                    |
| $ \begin{array}{c} 0 \\ 1 \\ 0 \\ 1 \\ 1 \\ 1 \\ 0 \\ 1 \\ 0 \\ 1 \\ 1 \\ 0 \\ 1 \\ 0 \\ 1 \\ 0 \\ 1 \\ 0 \\ 1 \\ 0 \\ 1 \\ 0 \\ 1 \\ 0 \\ 1 \\ 0 \\ 1 \\ 0 \\ 1 \\ 0 \\ 1 \\ 0 \\ 1 \\ 0 \\ 0 \\ 1 \\ 0 \\ 0 \\ 1 \\ 0 \\ 0 \\ 0 \\ 0 \\ 0 \\ 0 \\ 0 \\ 0 \\ 0 \\ 0$ | 0       0         1       1       0       1       1       1       1       1       1       0       1       1       0       1       1       0       1       1       0       1       1       0       1       0       1       0       1       0       1       0       1       1       0       1       0       1       0       1       0       1       0       1       0       1       0       1       0       1       0       1       0       1       0       1       0       1       0       1       0       1       0       1       0       1       0       1       0       1       0       1       0       1       0       1       0       1       0       1       0       1       0       1       0       1       0       1       0       1       0       0       0       1       0       0       0       1       0       0       0       0       1       0       0       0       0       0       1       1       1       1       1       0       0       0       0       0                                                                                                    |

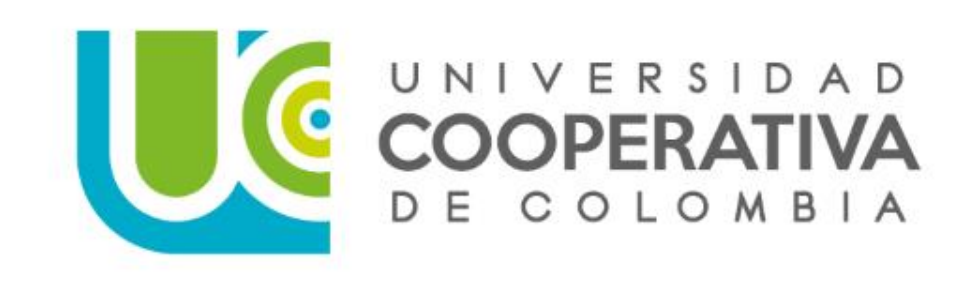

Ingresa el usuario asignado en la UCC, luego debes dar clic en el botón "Recuperar contraseña"

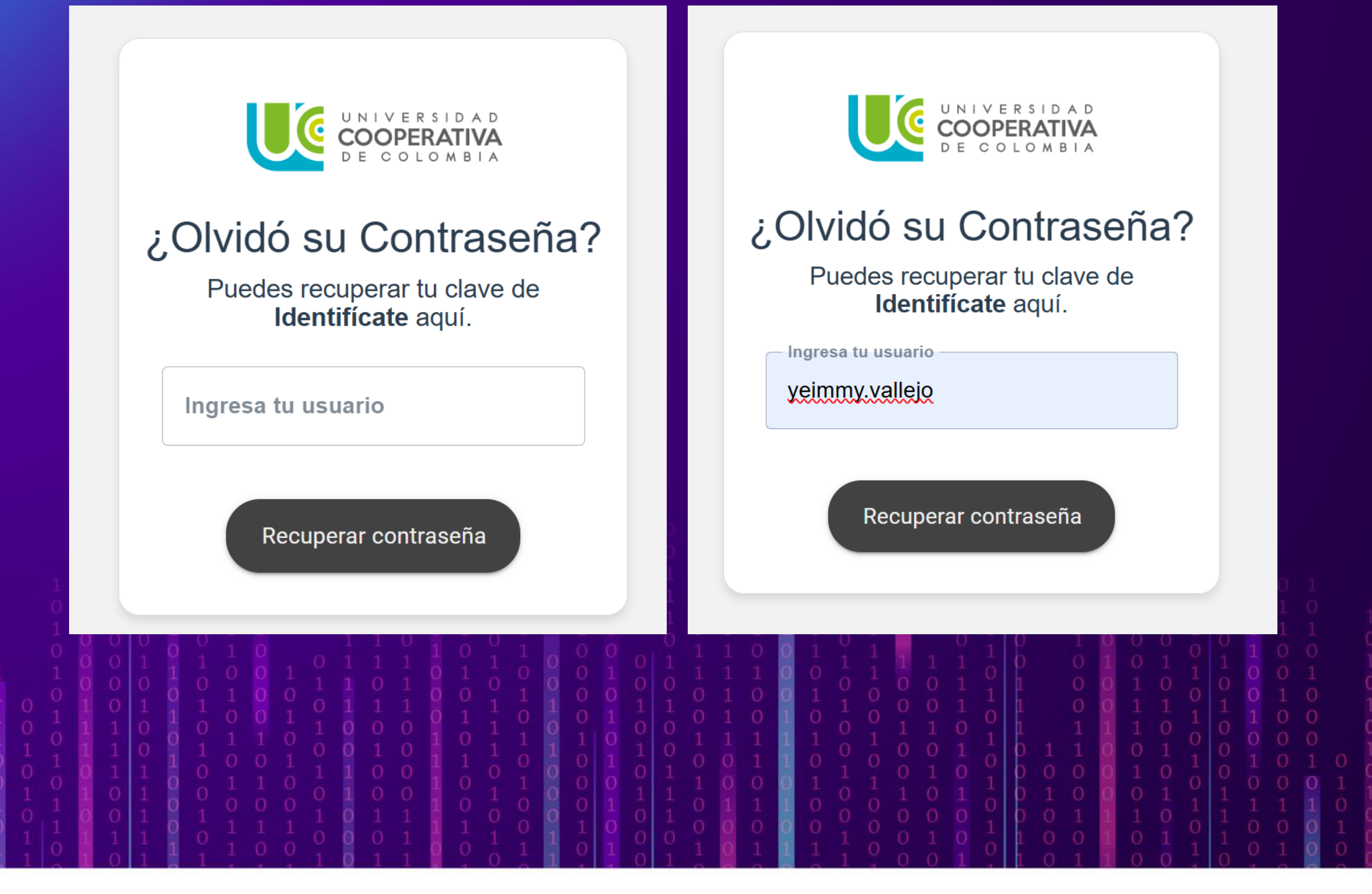

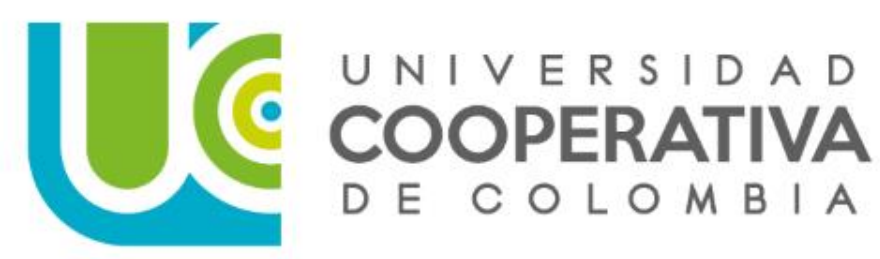

Se enviará un TOKEN (Código de 6 dígitos) a tu correo personal o número de celular que están registrados en los Sistemas de Gestión de la UCC.

#### **Para esto debes tener presente:**

- Mantener tus datos personales actualizados ya sea en el Sistema de Gestión Humana si haces parte de la comunidad administrativa o profesoral, o en el Sistema de Gestión Académica si eres de la comunidad estudiantil.
- El correo de recuperación debe ser uno personal, diferente al que tienes de la UCC.

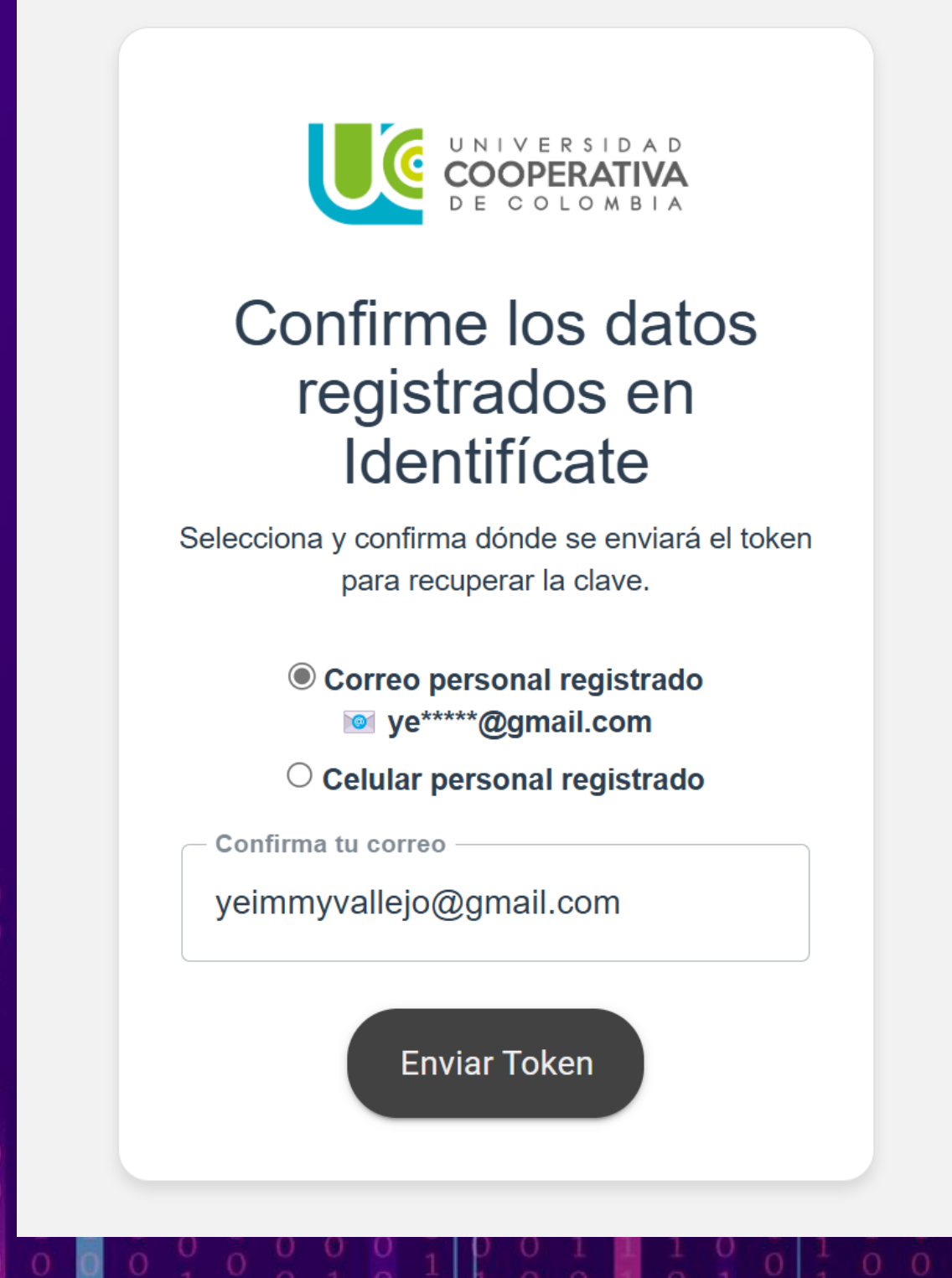

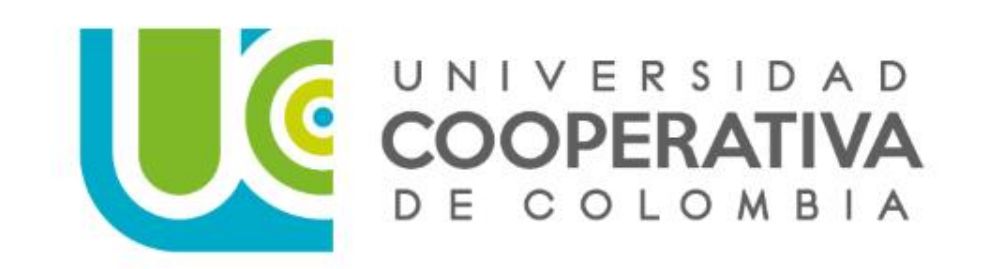

Ingresa el TOKEN (Código de 6 dígitos) que te llegó al correo personal o al número de celular.

### Luego, debes dar clic en "Validar Token".

#### Para esto debes tener presente:

- El TOKEN solo tiene un tiempo de **3 minutos** para confirmarlo.
- Solo tienes 3 intentos para ingresar el TOKEN, si hay un error en los tres intentos, debes esperar 3 min para poder intentarlo de nuevo.

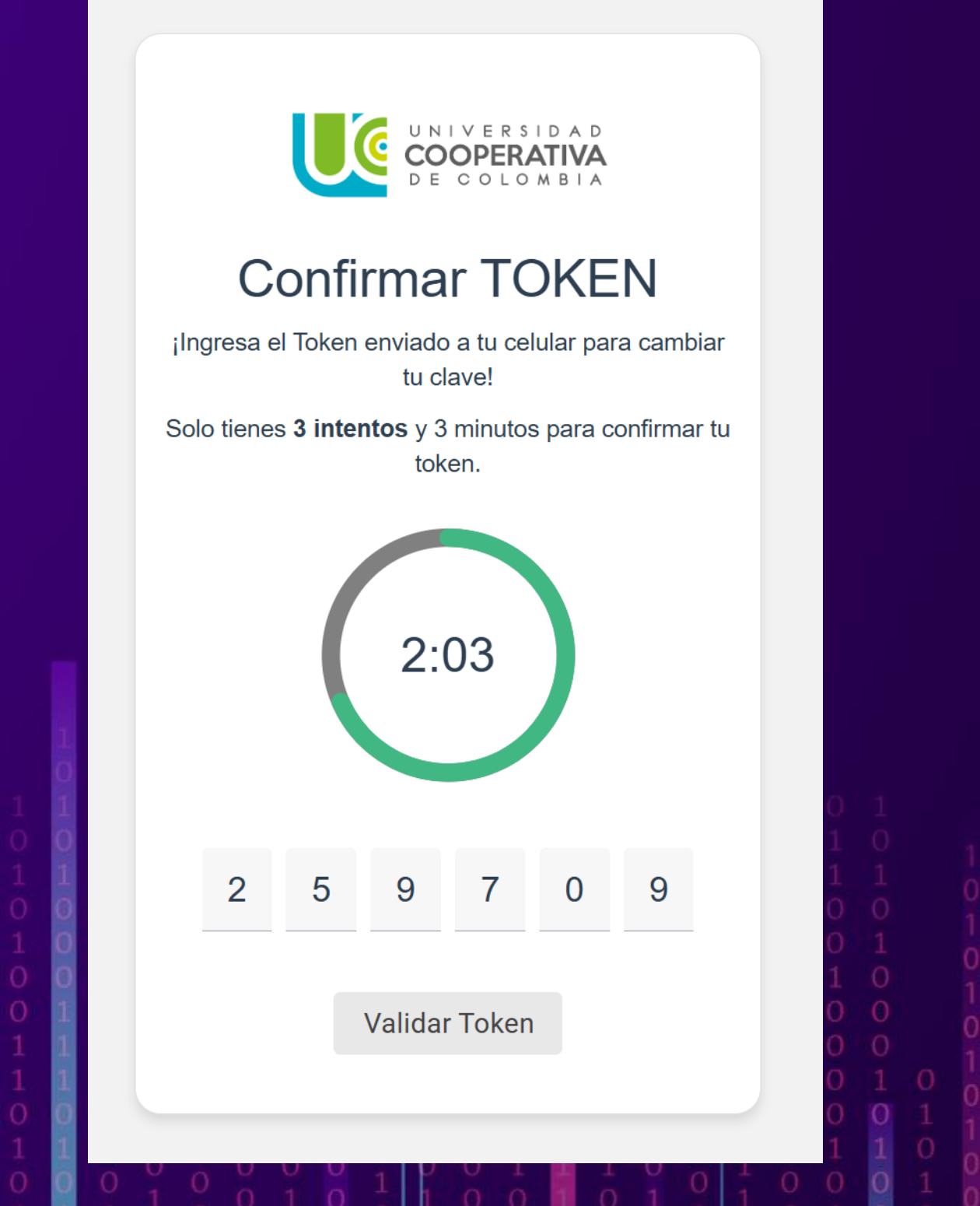

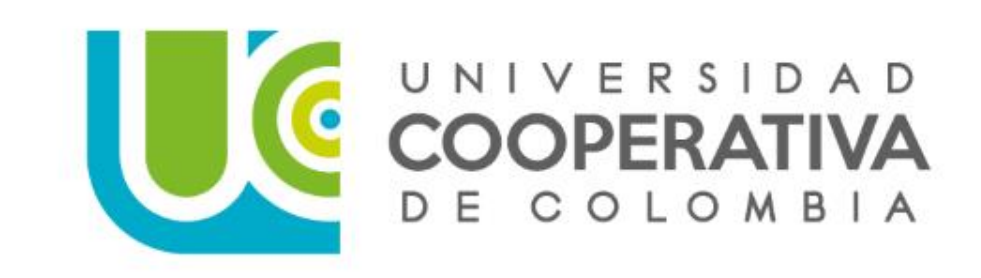

### Cambio de contraseña:

Ingresa la nueva contraseña y confírmala.

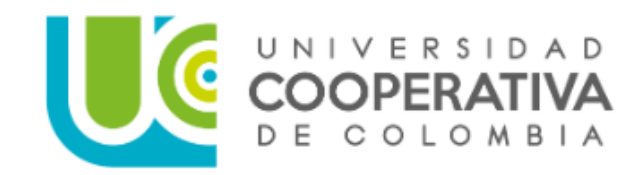

### Cambiar Contraseña

El token es válido, favor ingresa y confirma tu nueva contraseña que cumpla las políticas de seguridad:

?

Contraseña válida...

.....

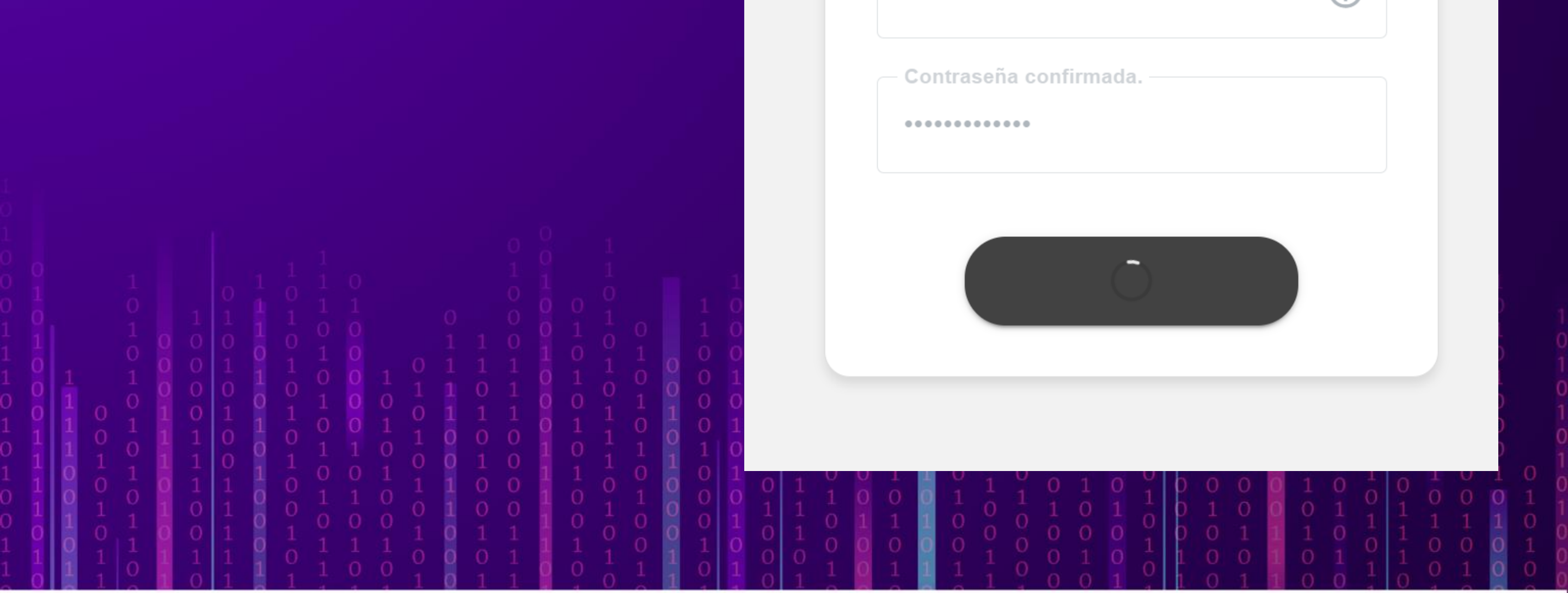

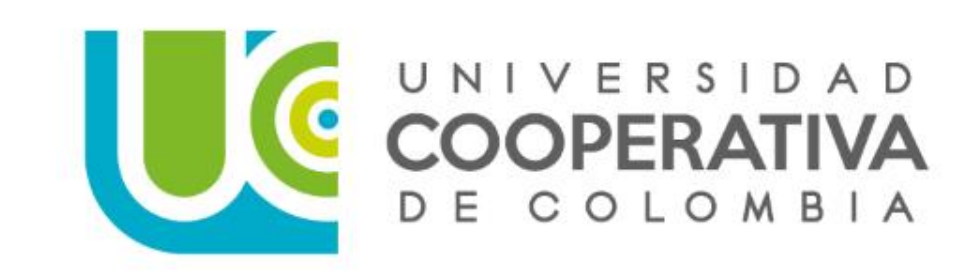

### iCambio de contraseña exitoso!

Ya realizado este proceso su cambio de contraseña ha sido correctamente modificada, dar clic al botón de **"Volver al inicio"** para ingresar a **Identifícate**, los **Sistemas de Información** y **Servicios de TI** de la UCC.

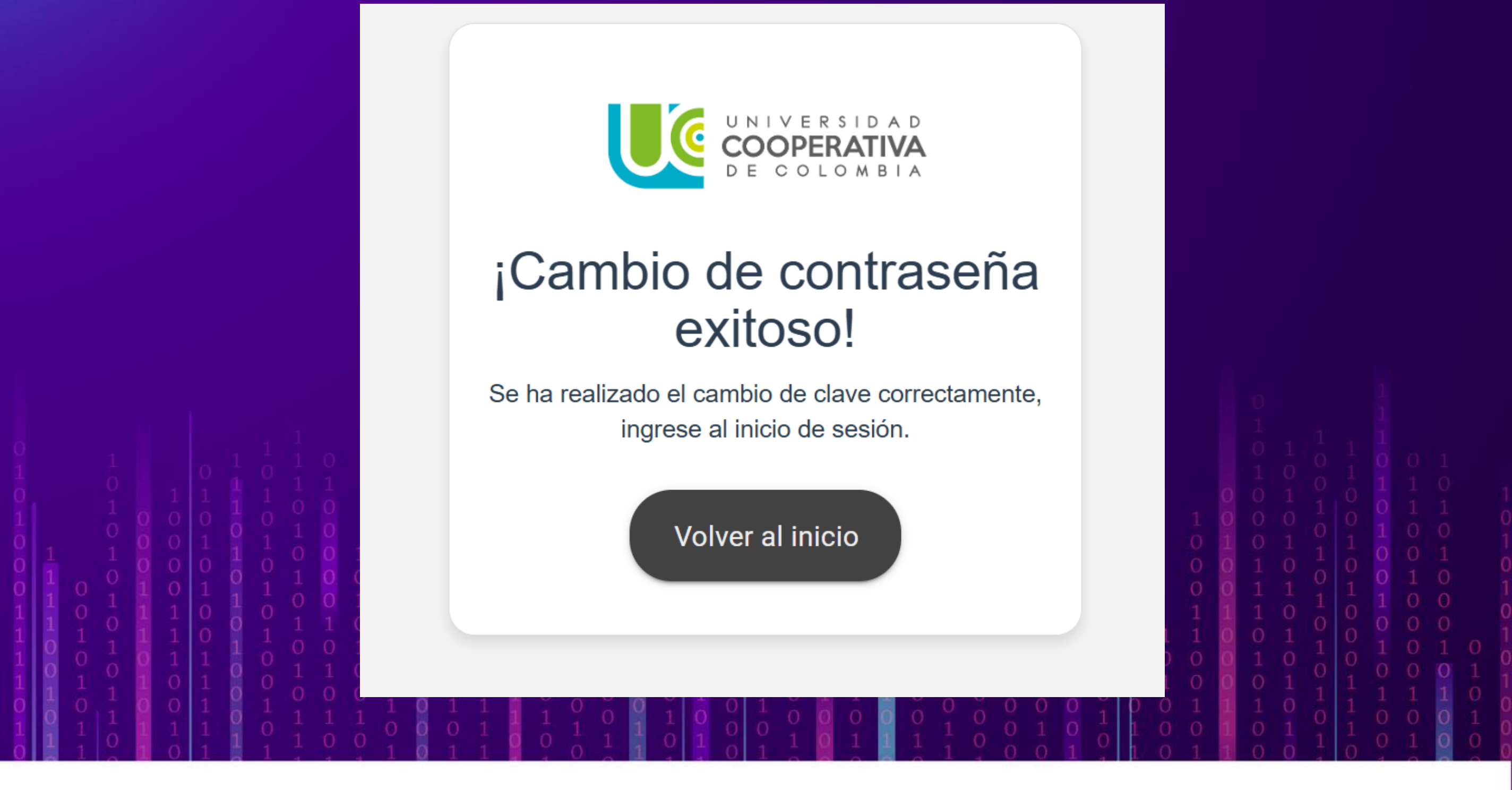

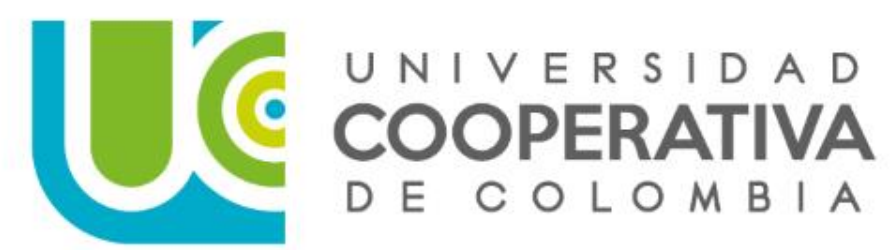